## **Download And Install Steps for FortiClient VPN**

If you are remote and need FortiClient VPN installed on this computer.

- 1. Register with DUO to **BEFORE** download of the software. DUO Email has been sent to you.
- 2. Log into <a href="https://mnhc.asp.itelagen.com/">https://mnhc.asp.itelagen.com/</a>
- 3. Your screen will look like below
- 4. Enter your Windows username and password
- 5. You Will Be Prompted to respond to a DUO 2-Step Approval OR the Download will NOT start.

| Please Login |                    |  |  |
|--------------|--------------------|--|--|
|              | username           |  |  |
| [            | Login              |  |  |
|              | Launch FortiClient |  |  |

- 6. Select Download FortiClient Choose your platform Windows is shown below
- 7. WAIT AT LEAST 5 MINUTES FOR DOWNLOAD TO START

| Welcome to MNHC VPN | Service                |
|---------------------|------------------------|
| Launch FortiClient  | Download FortiClient • |
|                     | 🗯 iOS                  |
| + New Bookmark      | 🌲 Android              |
|                     | 📢 Windows              |
| lliston             | 🔹 Mac                  |
| HISTORY             |                        |
| 2024/10/21 13:29:21 | 64.21.208.158          |

8. After the download is complete, launch the program to install.